# 腾狐 TENHOT

# 云 3.0 产品说明书

深圳腾狐科技有限公司

2016年11月

目录

| <b>1</b> .重要信 | 急                 | 1 -   |
|---------------|-------------------|-------|
| 1.1           | 使用云 3.0 需要升级新的固件包 | - 1 - |
| 1.2           | 云 3.0 是一个独立的云     | - 1 - |
| 2. 连接郅        | 削云端               | 2 -   |
| 2.1           | 在云端注册账号           | - 2 - |
| 2.2           | 连接云端              | 2 -   |
| 2.3           | 云端管理设备            | - 3 - |
| 3. 认证管        | 管理                | 6-    |
| 3.1           | 设备前台设置            | - 6 - |
| 3.2           | 云端认证设置            | - 7 - |
|               | 3.2.1 微信认证        | - 8 - |
|               | 3.2.2 一键认证        | 11 -  |
|               | 3.2.3 密码认证        | 12 -  |
|               | 3.2.4 短信认证        | 12 -  |
|               | 3.2.5 认证设置        | 14 -  |
| 4. 广告管        | 管理                | 15 -  |
| 4.1           | 登录前               | 15 -  |
| 4.2           | 登录中               | 17 -  |
| 4.3           | 登录成功              | 18 -  |
| 5. 云端[2       | 至域信息              | 19 -  |
| 5.1           | 区域信息              | 20 -  |
| 5.2           | 数据详情              | 21 -  |
| 6. 数据         | 统计                | 24 -  |
| 6.1           | 认证类型              | 24 -  |
| 6.2           | 广告展示              | 25 -  |
| 6.3           | 广告点击              | 25 -  |
| 7. 个人         | 中心                | 26 -  |
| 7.1           | 基本信息              | 26 -  |
| 7.2           | 消息中心              | 26 -  |
| 7.3           | 微信通知              | 27 -  |
| 7.4           | 修改密码              | 28 -  |

# 1.重要信息

此电子版说明书适合使用云 3.0 的所有用户,请在使用云 3.0 之前花点时间阅读本说明书。它包含与使用云 3.0 相关的重要信息和注意事项。

# 1.1 使用云 3.0 需要升级新的固件包

云 3.0 在现有固件上无法连接,若想使用云 3.0 则需升级新的固件包,目前支持云 3.0 的新固件包型号包括 TWS100、TWS200,后续会继续开发 X86 型号支持云 3.0 的新固件包。

# 1.2 云 3.0 是一个独立的云

云 **3.0**(yun.tenhot.cn)与云 **2.0**(www.tenhot.cn)的数据是不相通的,后续市场会全面 切换到云 **3.0**上面。

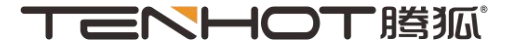

# 2. 连接到云端

此章节介绍了设备如何连接到云端,在设备连接到云端之前需要先将设备进行固件升级,而且我们需要一个云端的账号,有了账号后才能将设备连接到云端的指定账号下。

### 2.1 在云端注册账号

打开一个浏览器,输入 yun.tenhot.cn。打开网页后,点击右边登录框的倒数第一行,进 行账号注册。注册账号成功后,会自动跳转回登录页,使用账号密码进行登录。如果忘记了 密码可以点击"忘记密码?"以设置新密码。

注意: 1.账号注册是需要手机号验证的,请确保手机能收到短信。

2.设置新密码同样是需要手机号验证的,请确保手机能收到短信。

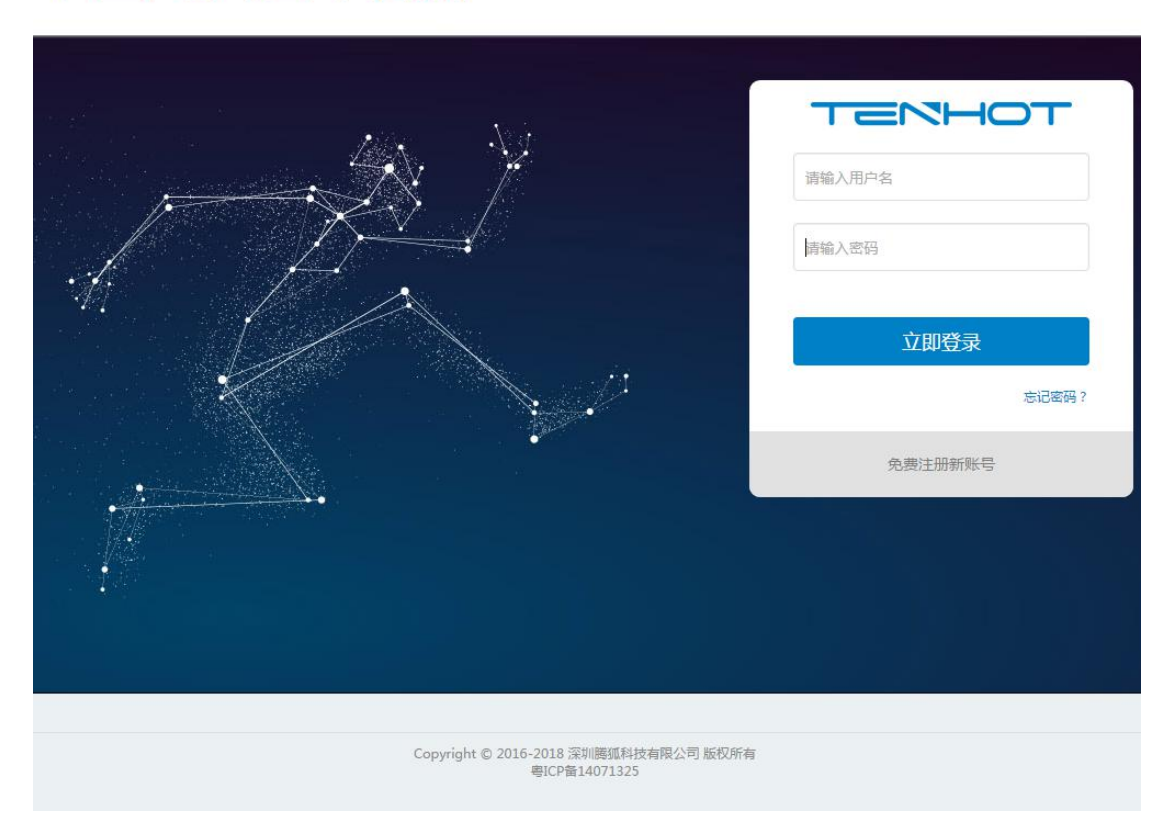

# イロークリーク

# 2.2 连接云端

有了账号后,进入设备前台页面(默认地址是 172.16.0.1)。点击用户认证模块,选择 云端管理。账号输入申请的云端账号,地址填写: yun.tenhot.cn,描述为选填项,可填可不 填。填写完成后点击保存,如下图所示即为成功。若设置云端认证,则需将启用云端认证模 板勾上。

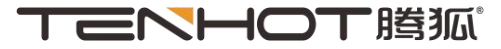

| 设备管理平台         |         | 云端管理                         |                   |
|----------------|---------|------------------------------|-------------------|
| 000            | 状态      | ■ 是否启用云端认证模板                 |                   |
|                | 上网设置    | 启用云端认证模板                     | 8                 |
| <b>L</b> 1     | 用户认证    |                              |                   |
| 0              | 新用户认证方式 | ≡ 基础选项                       |                   |
| o              | 用户管理    | 帐号                           |                   |
| 0              | 免认证白名单  | 446-446                      |                   |
|                | 云端管理    | μι υτ                        | yuntennot.cn      |
| 0              | 微信管理    | 描述                           | 办公室               |
| (((0           | 无线管理    | 云端连接状态                       | 已连接 120.24.232.85 |
| $(\mathbf{S})$ | 流里控制    |                              |                   |
| হ্যে           | 系统      | 🕒 保存                         |                   |
| ₽<br>P         | 设置向导    | Copyright © 2016 YXA10015907 |                   |

## 2.3 云端管理设备

连接成功后,打开云端网页,登录进去后,会有一个默认区域,第一次连接上的设备都 默认放在该区域。

区域列表可以简单看到所有区域及该区域中的设备总数,该区域今日认证次数。

点击右边的管理区域,再选择设备管理,即可看见连接上该账号的设备。该设备连接上 后,会显示在线状态;若设备取消连接上云端或出现断电的情况,则会显示离线状态。该页 面能看到当前用户总数,该设备的硬件型号,该设备 ID(即设备的 MAC 地址),该设备的 固件版本,该设备的在线时长以及设备描述。

点击远程设备管理可以页面反向链接进入连接的设备的前台页面。点击区域移动可以将 设备移动到其他的区域。点击编辑可以删除设备和重启设备。

注意: 当前用户总数十分钟刷新一次。

| 首页 数据统计 我的业务 | 个人中心 |      |                    | 🧶 martin 退出云平台 |
|--------------|------|------|--------------------|----------------|
|              | 区域列表 | 设备地图 |                    | 新增区域           |
| 武以区域<br>マ    | >    |      | 设备总数 今日认证次数<br>1 0 | 管理区域           |

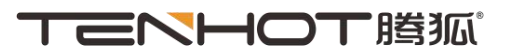

| 设备管理                   |                                                     |
|------------------------|-----------------------------------------------------|
|                        |                                                     |
| EEE ((•))              | 0<br>当前用户总数                                         |
|                        | 硬件型号 AC-/621 区域移动                                   |
|                        | 度音10 78.03.80.11.78.10 编辑<br>固件版本 v2.1-201610091216 |
|                        | 在线时长 18小时54分钟                                       |
|                        | 设备描述 🥠                                              |
| 在线                     | 0                                                   |
|                        | 当前用户总数                                              |
| (c))                   | 硬件型号 AC-7621 区域移动<br>设备ID 78:d3:8d:cf:96:d2 编辑      |
|                        | 箇件版本 V2.1-201610091216<br>在线时长 1 王                  |
| 远程设备管理                 |                                                     |
|                        | 1                                                   |
| <u>=</u>               | <b>当前用户总数</b>                                       |
| 硬件型号 AC-7621           | 「默认区域 → 确定 取消                                       |
| 设备ID 78:d3:8d:cf:96:d2 | 默认区域                                                |
| 固件版本 v2.1-201609272047 | sdfsdf                                              |
| 在线时长 2天                | 123                                                 |
| 设备描述                   | test                                                |
|                        | 11111111111111                                      |

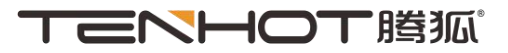

|      | 当前                | 前用户总数 |
|------|-------------------|-------|
| 硬件型号 | AC-7621           | 区域移动  |
| 设备ID | 78:d3:8d:cf:96:d2 | 取消编辑  |
| 固件版本 | v2.1-201609272047 |       |
| 在线时长 | 2天                |       |
| 设备描述 |                   |       |

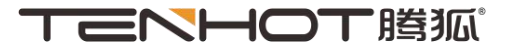

# 3. 认证管理

在设置云端认证前,需要先在设备的前台页面将 IP 范围的认证方式设为 Portal 认证,并启用云端认证模块。

# 3.1 设备前台设置

进入设备前台页面,点击左侧的用户认证,选择新用户认证方式,点击添加。输入认证 名,需认证的 IP 范围,选择 Portal 认证。下图是将所有的 IP (0.0.0.0-255.255.255.255)都 设置为 Portal 认证,除了 PC 这个认证组。

点击左侧的无线管理,选择 WLAN 管理,添加一个 SSID。

设置完成后,点击左侧的云端管理,将启用云端认证模块选项勾上。

| 认证方式配置 |                                             |    | ×  |
|--------|---------------------------------------------|----|----|
| 基本配置   |                                             |    |    |
| 认证名    |                                             | 0  |    |
| IP范围   |                                             | Ø  |    |
| 认证方式   | <ul><li>● 自动认证</li><li>● Portal认证</li></ul> |    |    |
|        |                                             | 关闭 | 保存 |

| 鍔     | 认证名     | IP范围                    | 说正成      | 调整优先级         | 撔   |
|-------|---------|-------------------------|----------|---------------|-----|
| 1     | PC      | 172.16.0.100            | 自动认证     | ~ •           | 1   |
| 2     | test    | 0.0.0.0-255.255.255     | Portai认证 | × ¥           | 1   |
| 3     | default | 0.0.0.0-255.255.255.255 | 自动认证     | ●禁止移动         | 1   |
| 至3条结果 | 总共 3 条  |                         |          | 第一页 上一页 1 下一页 | 5 i |

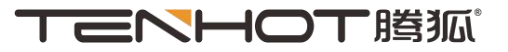

| 云端管理                                                                                                    |                                                                                                    |                |
|----------------------------------------------------------------------------------------------------|----------------------------------------------------------------------------------------------------|----------------|
| ■ 是否启用云號                                                                                                    | 影认证模板                                                                                                    |                |
|                                                                                                    | 启用云端认证模板 🛛 🕜                                                                                                    |                |
| 设备管理平台                                                                                                    | WLAN管理                                                                                                    |                |
| 000<br>000 状态<br>000 状态                                                                                                    | 每页展示 10 🔻                                                                                                    |                |
|                                                                                                    |                                                                                                    |                |
| ● 上网设置                                                                                                    | 序号 <b>♦</b> SSID                                                                                                | ▲ 加密方式         |
| ▲ 上网设置 ▲ 用户认证                                                                                                    | <mark>序号 ♦ SSID</mark><br>1 chtest                                                                              | ▲ 加密方式<br>none |
| <ul> <li>上网设置</li> <li>用户认证</li> <li>无线管理</li> </ul>                                                                                                    | 序号     ◆     SSID       1     chtest       第1至1条结果     总共1条       +添加     画 删除                                  | ▲ 加密方式<br>none |
| 上网设置                 通言               用户认证                    无线管理 <b>AP管理</b>                                                                                                    | 序号     ◆     SSID       1     chtest       第1至1条结果     总共1条       +添加<                                          | ▲ 加密方式<br>none |
| <ul> <li>上网设置</li> <li>上网设置</li> <li>用户认证</li> <li>(ご)</li> <li>元线管理</li> <li>へ</li> <li>AP管理</li> <li>の</li> <li>Radio状态</li> </ul>                                                                                                    | 序号     \$ SSID       1     chtest       第1至1条结果     总共1条       +添加<     ● 删除                                    | ▲ 加密方式<br>none |
| <ul> <li>上网设置</li> <li>上网设置</li> <li>用户认证</li> <li>不线管理</li> <li>AP管理</li> <li>Radio状态</li> <li>无线用户</li> </ul>                                                                                                    | 序号     \$ SSID       1     chtest       第1至1条结果     总共1条       +添加<     ● 删除       Copyright © 2016 YXA10015907 | ▲ 加密方式<br>none |
| <ul> <li>上网设置</li> <li>上网设置</li> <li>用户认证</li> <li>元线管理</li> <li>ヘ</li> <li>AP管理</li> <li>へ</li> <li>Radio状态</li> <li>の</li> <li>元线用户</li> <li>WLAN管理</li> </ul>                                                                                                    | 序号     \$ SSID       1     chtest       第1至1条结果     总共1条       +添加<     ● 删除       Copyright © 2016 YXA10015907 | ▲ 加密方式<br>none |
| <ul> <li>上网设置</li> <li>上网设置</li> <li>用户认证</li> <li>元线管理</li> <li>ヘ</li> <li>AP管理</li> <li>ヘ</li> <li>不线用户</li> <li>・</li> <li>・<!--</th--><th>序号     \$ SSID       1     chtest       第1至1条结果&lt;总共1条       + 添加&lt;       ● 删除   Copyright © 2016 YXA10015907</th><th>▲ 加密方式<br/>none</th></li></ul> | 序号     \$ SSID       1     chtest       第1至1条结果<总共1条       + 添加<       ● 删除   Copyright © 2016 YXA10015907      | ▲ 加密方式<br>none |

# 3.2 云端认证设置

认证管理可以设置认证方式,认证方式包括微信认证、一键认证、密码认证、短信认证 四选一。认证管理可以设置认证设置,认证设置包括认证有效期,倒计时,结束提示消息以 及 MAC 地址黑、白名单。认证设置中白名单指不需认证即可上网,黑名单指即使认证了也不 能上网。

注意:1.设置完认证管理或修改广告的登录前/中/成功页后,都需要在广告管理中点击 立即生效才能生效。

2.设置微信认证时,登录中的海报页是无法出现的。

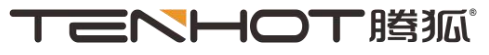

|        | 区域列表                                                                                                    | 设备地图    | E.M. |         |      |   |         |                  | 新增区域 |
|--------|----------------------------------------------------------------------------------------------------|---------|------|---------|------|---|---------|------------------|------|
| 默认区域   | 区域信息                                                                                                    | 设备管理    | 认证管理 | 广告管理    | 数据详情 |   |         |                  |      |
|        |                                                                                                    |         |      |         |      |   |         |                  |      |
| 广告管理   |                                                                                                    |         |      |         |      |   |         |                  | 立即生效 |
| 1 登录前  |                                                                                                    |         | 2    | 登录中     |      | 3 | 登录成功    |                  |      |
|        | WIFEQUE<br>WIFEQUE<br>WIFEQU | BIX-    |      |         |      |   |         | WIFI从证<br>WIFI从证 | Віх- |
| 区域功能页  | ĩ                                                                                                    |         |      | 海报页     |      |   | 登录成功页   | Ú1               |      |
| 登录前可设置 | 区域功能页等丰富                                                                                                    | 富的登录前页面 |      | 5秒呈现您的全 | 罪海报页 |   | 登录认证成功/ | 后,展示的页面          |      |

### 3.2.1 微信认证

设置微信认证时,需先新建微信授权,可直接点击新建或点击顶行导航栏中的我的业务 进入微信授权界面。点击新建授权,使用微信扫描二维码确认授权后即可授权成功,授权成 功后返回认证管理继续设置微信认证。

强制关注/取关断网默认为开,强制关注是指在三分钟半内没有关注该公众号的话就强制下线。选择微信公众号和微信门店,完成认证设置中的设置后,点击完成配置。然后进入 广告管理中设置广告页后点击立即生效或不设置广告页直接点击立即生效,操作成功后,云 端的微信认证就设置完成了。

云端设置完成后,进入微信公众平台,点击微信连 Wi-Fi,选择设备管理,点击设置的 门店的查看详情,设置网络 SSID。

设置完成后在微信授权界面可以看到已授权的公众号,使用这个公众号进行微信认证的 区域数,点击更新授权可扫描二维码来更新授权,点击查看关联区域可以看到该公众号所关 联的区域名称和设备总数。

注意: 1.门店的 SSID 要与 AC 设备后台设置的 SSID 相同。

2.个人的未认证的公众号不支持强制关注。

3.更新授权有利于保护用户信息,更新授权的时间间隔最少为两小时。

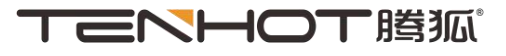

| TENHOT       | 調査 と 域列表                                                                                                    | 新增区域 |
|--------------|----------------------------------------------------------------------------------------------------|------|
| 默认区域         | 区域信息 设备管理 八证管理 广告管理 数据详情                                                                                                    |      |
|              |                                                                                                    |      |
| 认证方式         |                                                                                                    |      |
|              |                                                                                                    |      |
| € MATELEVVIC |                                                                                                    |      |
| 强制关注/取关      | 断网 关 开 个人公众号不支持强制关注                                                                                                    |      |
| 微信公众号        | 请选择公众号 ▼ 新建                                                                                                    |      |
| 微信门店选择       | 请选择门店 ▼ 微信公众号内绑定门店                                                                                                    |      |
| 认证设置         |                                                                                                    |      |
| 认证有效期        | 0.5         1         2         4         6         12         24         5           小st         小st         n st         n st |      |
| 倒计时          | 1 倒计时间(0-99秒) 到期才能点击认证按钮                                                                                                    |      |
| 结束提示消息       | <b>点击上网</b> 倒计时结束后页面显示的提示消息,1~15字                                                                                                    |      |
| 白名单          | MAC地址白名单<br>每行一个MAC地址,支持以下推式的MAC地址:<br>00:24:21:19:8D:E4<br>00-24-21-19-8D-E4                                                                                                    |      |
| 黑名单          | MAC地址黑名单<br>每行一个MAC地址,支持以下推式的MAC地址:<br>00:24:21:19:8D:E4<br>00-24-21-19-8D-E4                                                                                                    |      |
|              | ·····································                                                                                                    |      |

1.选择认证方式"微信连 WiFi"; 2.点击"新建"进入微信授权界面。

| 首页 数据统计 我的业务 | 个人中心 |      |  | 4 | martin | 退出云平台 | ŝ |
|--------------|------|------|--|---|--------|-------|---|
|              | 微信授权 | 短信业务 |  |   |        | 所增区域  |   |
| 微信授权新建授权     |      |      |  |   |        |       |   |

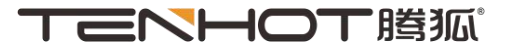

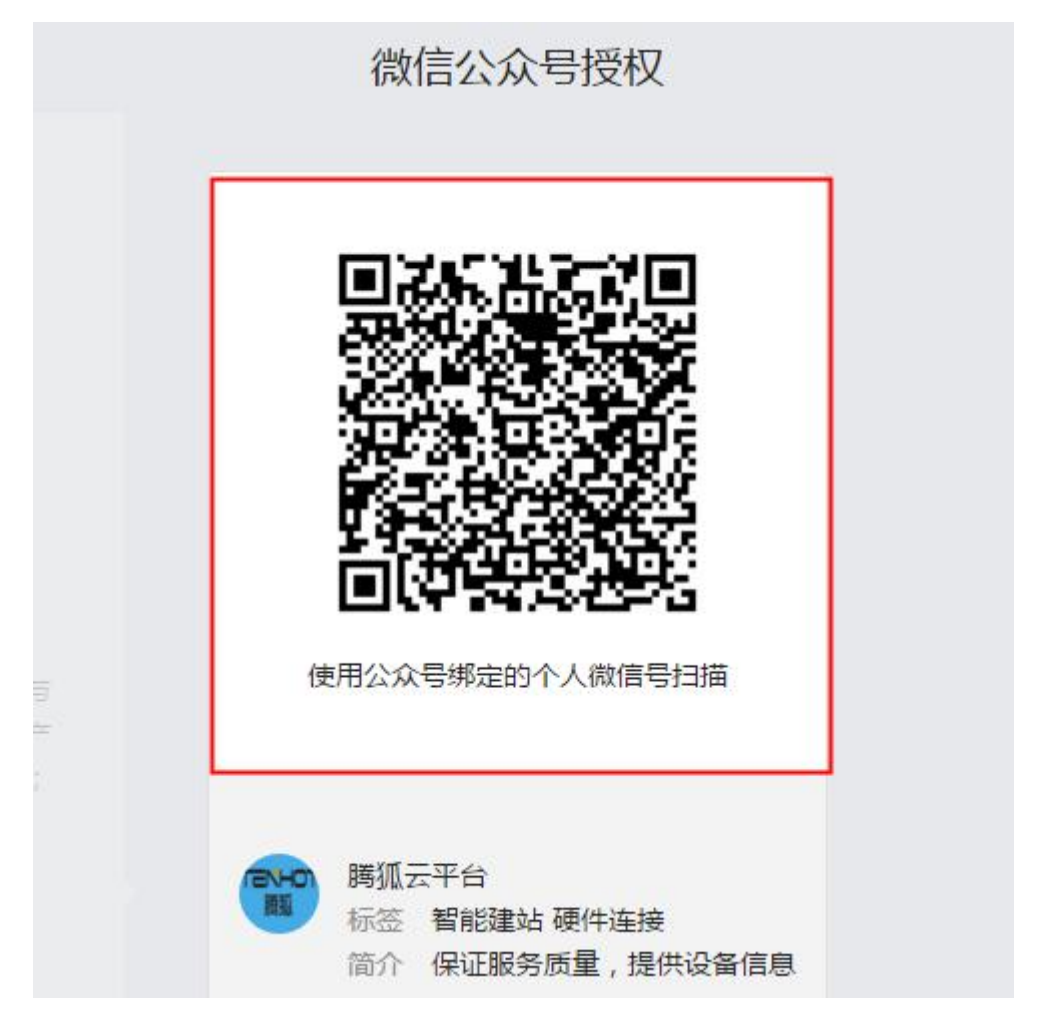

3.使用"微信公众号管理员"的微信扫描二维码进行授权操作。

| ■■ 功能                                        | 微信连Wi-Fi            |                  |         |         |        |      |
|----------------------------------------------|---------------------|------------------|---------|---------|--------|------|
| 群发功能自动回复                                     | 效果监控                | 设备管理             | 用户连网方式  | 消息管理    | 商家主页管理 | 卡券投放 |
| 自定义菜单<br>模板消息<br>门店管理                        | 🕢 设备管理<br>门店名称 : 💏  | / 设备SSID列        | 見表      |         |        |      |
| 微信连Wi-Fi<br>投票管理                             | 网络SSID: ch          | _test            | 修改      |         |        |      |
| <ul> <li>+ 添加功能插件</li> <li>② 微信支付</li> </ul> | 设留类型: po<br>服务能力: 微 | rtai空<br>言方式连网+ì | 车网后近场服务 | 查看设备改造价 | 言息     |      |

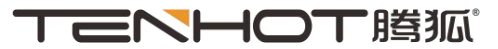

| 设备         | 管理平台                   | WLAN管理                                                                                                    |                |                            |      |
|------------|------------------------|----------------------------------------------------------------------------------------------------|----------------|----------------------------|------|
|            |                        |                                                                                                    |                |                            |      |
|            | 状态                     | 每页展示 10 🔻                                                                                                    |                |                            |      |
|            | 上网设置                   | 序号 ♦                                                                                                    | SSID           |                            | ins: |
| <u>a</u> t | 用户认证                   | 1                                                                                                    | ch_test        |                            | nc   |
| ((۱۰       | 无线管理                   | 第1至1条结果 总共1<br>+ 添加 @ 删除                                                                                                    | 条              |                            |      |
| 0          | AP管理                   |                                                                                                    |                |                            |      |
| o          | Radio状态                |                                                                                                    |                |                            |      |
| 0          | 无线用户                   | Copyright © 2016 YXA10015                                                                                                    | 907            |                            |      |
|            | WLAN管理                 |                                                                                                    |                |                            |      |
| 0          | 防终端粘滞                  |                                                                                                    |                |                            |      |
| 0          | 无线优化                   |                                                                                                    |                |                            |      |
| 默认区域       | 区域信息                   | 设备管理 认证管理 广告管理                                                                                                    | 数据详情           |                            |      |
| 广告管理       |                        |                                                                                                    |                |                            | 立即生效 |
|            | 71.2.4                 |                                                                                                    |                |                            |      |
| J          | 登述時)<br>WIFB人证<br>ジンテー | <ul> <li>(2) 登求+</li> <li>(点)</li> <li>(点)</li> <li>(点)</li> <li>(点)</li> <li>(二)</li> <li>(二)&lt;</li></ul> | 5 秒<br>×<br>成功 | WIFR人证<br>WIFR人证<br>WIFR人证 |      |
|            |                        | A CONTRACTOR                                                                                                    |                |                            |      |

### 3.2.2 一键认证

默认的认证方式即为一键认证,即点击广告登录前页面的点击上网即可上网,无需其他 操作。点击完成配置后,同样需要在广告管理中点击立即生效,立即生效显示操作成功后即 设置完成。

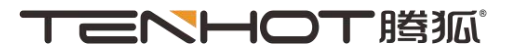

| 首页 数据统计 我的业务 | 个人中心       |                         | 🧶 martin 退出云平台 |
|--------------|------------|-------------------------|----------------|
|              | 区域列表       | 设备地图                    | ── 新增区域        |
| 默认区域         | 区域信息       | 设备管理 认证管理 数据详博          |                |
|              |            |                         |                |
| 认证方式         |            |                         |                |
| ◎ 微信连WiFi    | ●一键上网      | ◎ 密码认证 ◎ 短信认证           |                |
| 启用一键上网,在膨弧无  | 线全网WIFI下,用 | 户使用WIFI,将无需任何认证,实现快速上网。 |                |
|              |            |                         |                |

#### 3.2.3 密码认证

密码认证中的密码区分大小写,设置密码并点击完成配置后,同样需要在广告管理中点 击立即生效,立即生效显示操作成功后即设置完成。

| 首页 数据统计 我的业务 个人中心                           | 🦧 martin 退出云平台 |
|---------------------------------------------|----------------|
| ▼  ■  ●  ●  ●  ●  ●  ●  ●  ●  ●  ●  ●  ●  ● |                |
| 默认区域 区域信息 设备管理 <u>认证管理</u> 广告管理 数据          | 祥倩             |
|                                             |                |
| 认证方式                                        |                |
|                                             |                |
| ◎微信连WiFi ◎一键上网 ◎密码认证 ◎短信认证                  |                |
| <b>密码</b><br>图码由6~10位数字、字母组成                |                |
|                                             |                |

#### 3.2.4 短信认证

短信认证中可以设置短信小尾巴来标识是哪个区域发送的短信。设置短信认证需要在我 的业务的短信业务中购买短信,否则无法发送验证码,客户进行短信认证时点击获取验证码 会提示短信数量不足。设置短信认证并点击完成配置后,同样需要在广告管理中点击立即生 效,立即生效显示操作成功后即设置完成。

短信业务中可以看到当前短信剩余数量,本月已使用短信数量以及短信套餐的相关说 明。选择充值套餐点击立即办理,提交订单后使用微信支付,支付成功后页面会刷新短信的 剩余数量。点击短信使用记录可以看到今年各月的短信使用情况,点击年份左右键可以看到 不同年份各月的短信使用情况。点击充值记录可以看到购买短信的相关情况,包括订单编号, 充值时间,购买短信的数量,合计充值次数以及总共购买的短信条数。

注意: 1.使用短信认证时,请务必确保短信数量不为零。 2.购买短信充值套餐仅支持微信支付。

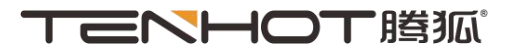

| 首页 数据统计 我的业务 个人中心                           |                        | 🧶 r                                                                                                    | martin 退出云平台 |
|---------------------------------------------|------------------------|----------------------------------------------------------------------------------------------------|--------------|
|                                             | 1图                     |                                                                                                    | 新增区域         |
| 默认区域 区域信息 设备管理                              | 认证管理 广告管理 美            | <b>纹图详情</b>                                                                                                    |              |
|                                             |                        |                                                                                                    |              |
| 认证方式                                        |                        |                                                                                                    |              |
| ◎ 微信连WiFi ◎ 一键上网 ◎ 密码认                      | ▣ 短信认证                 |                                                                                                    |              |
| 短信小尾巴 限制1-20字                               | (短信小尾巴用于标识             | 是哪一个区域发送的短信)                                                                                                    |              |
|                                             |                        |                                                                                                    |              |
|                                             |                        |                                                                                                    |              |
|                                             |                        |                                                                                                    |              |
|                                             |                        |                                                                                                    |              |
| 首页 数据统计 我的业务 个人中心                           |                        |                                                                                                    | nartin 退出云平台 |
| てこれに 「「「「「」」」 「「」」 「「」」 「「」」 「「」」 「」」 「」」 「 | 务                      |                                                                                                    | 新增区域         |
|                                             |                        |                                                                                                    |              |
| 短信业务                                        |                        |                                                                                                    |              |
| 当前短信剩余 本月已使用                                | 短信                     |                                                                                                    |              |
| 0条 0条                                       |                        |                                                                                                    |              |
| 内容: 0条短信                                    |                        |                                                                                                    |              |
|                                             | + 47 1000 - + 47 10000 |                                                                                                    |              |
| 光温長餐: 10元長餐 100元長餐 500万                     | 法管 1000元去管 10000元多     | 5 <b>1</b>                                                                                                    |              |
| 资费: 0                                       |                        |                                                                                                    |              |
| 立即办理                                        |                        |                                                                                                    |              |
| 短信套餐说明                                      |                        |                                                                                                    |              |
| 500 A                                       | 進田                     | (b)23                                                                                                    |              |
| 短信装装<br>10元本格                               | ★用<br>10元              | 内容<br>100条运信                                                                                                    |              |
| 100元安禄                                      | 100-                   | 100束和in<br>1100条扫信                                                                                                    |              |
| 500元套餐                                      | /0                     | and a second second sec |              |
|                                             | 500元                   | 6000条短信                                                                                                    |              |

| 短信使用记录  |          |          |   |         |                              |                                    |                   |
|---------|----------|----------|---|---------|------------------------------|------------------------------------|-------------------|
|         |          |          | × |         |                              |                                    |                   |
|         | < 2016 > |          |   |         |                              |                                    |                   |
| 一月<br>0 | 二月<br>0  | 三月<br>0  |   |         |                              |                                    |                   |
| 四月<br>0 | 五月<br>0  | 六月<br>0  |   |         |                              |                                    |                   |
| 七月<br>0 | 八月<br>0  | 九月<br>6  | 書 | 充值记录    | Ē.                           |                                    | ×                 |
| +月<br>1 | 十一月<br>0 | 十二月<br>0 | - | 序号<br>1 | 订单编号<br>82016092814274143047 | <b>充值时间</b><br>2016-09-28 14:27:42 | <b>充值条数</b><br>30 |
|         | 关闭       |          |   | 合计:     | 充值次数 1 次 ,短信共<br>时           | ;30条                               |                   |

### 3.2.5 认证设置

认证有效期时间选项为 0.5 小时、1 小时、2 小时、4 小时、6 小时、12 小时、24 小时、 5 分钟。倒计时为 0-99 秒,结束提示消息为 1-15 字, MAC 地址黑、白名单按格式一行填写 一个。

| 认证有效期  | 0.5<br>小时 | 1<br>小时 | 2<br>小时 | 4<br>小时 | 6<br>小时           | 12<br>小时 | 24<br>小时 | 5<br>分钟                        | 连网时间超出认证有效期后需再次认证才能上网                        |
|--------|-----------|---------|---------|---------|-------------------|----------|----------|--------------------------------|----------------------------------------------|
| 倒计时    | 1         |         |         | 倒计时间 () | 0-99秒)到           | 期才能点击    | 认证按钮     |                                |                                              |
| 结束提示消息 | 点击上网      |         |         |         | 倒计时结 <sup>束</sup> | 后页面显示    | 讷提示消息    | 見,1~15字                        | -                                            |
| 白名单    | MAC地址     | 白名单     |         |         |                   |          | li       | 每行一个M<br>00:24:21:<br>00-24-21 | WAC地址,支持以下棺式的MAC地址:<br>19:BD:E4<br>-19-BD-E4 |
| 黑名单    | MAC地址     | 黑名单     |         |         |                   |          | li       | 每行—个N<br>00:24:21:<br>00-24-21 | MAC地址,支持以下相式的MAC地址:<br>19:BD:E4<br>-19-BD-E4 |

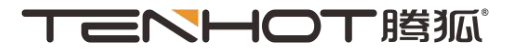

# 4. 广告管理

广告管理包括登录前页面,登录中页面以及登录成功页面,点击管理可以进行各个页面 的设置。该页显示了登录前/中/成功页的设置,登录中的右上角的时间代表该页存在的时间, 即意味着所有海报页存在的时间,登录成功页系统默认模板和登录前模板一致。

设置完成后,必须点击右上角的立即生效按钮,提示操作成功后方可生效。

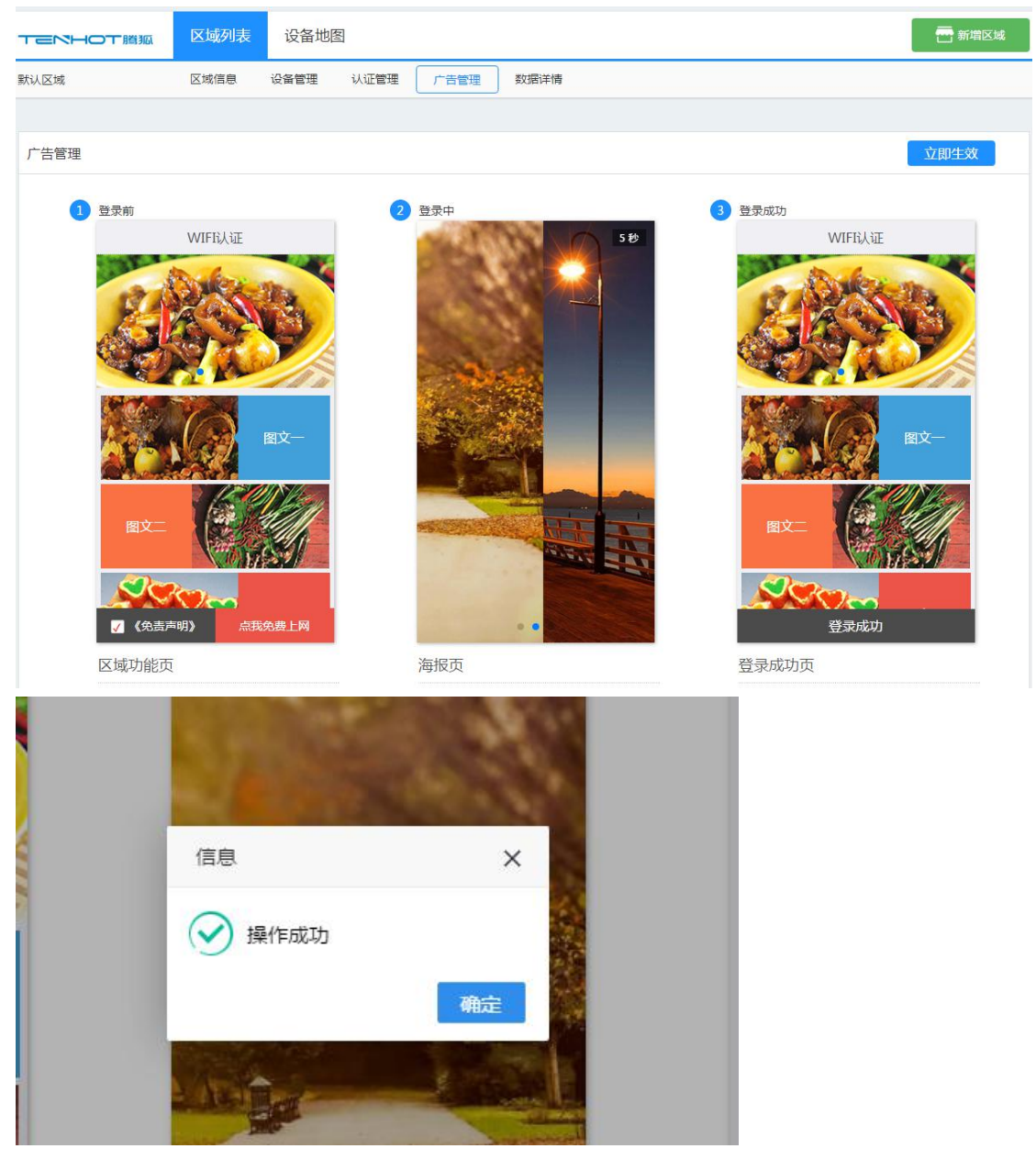

# 4.1 登录前

登录前页面可以更改模板,设置页面标题、更改时间间隔、添加/删除头部幻灯片,增加/删除菜单栏,编辑菜单栏中的菜单图片、链接文件、链接地址。

点击更换模板可跳转到模板选择的页面,将鼠标放在想选择的模板上会出现该模板相关 说明的悬浮框,点击模板即选择该模板后会自动跳转到登录前页面。目前支持7个模板可供 选择。

页面标题为 1-16 字;时间间隔为每张图片展示的时间,为 1-10 秒的整数值;幻灯片最

深圳腾狐科技有限公司 技术支持:4006-444-525 总部地址:深圳市龙岗区吉华路357号达成 工业区2A栋

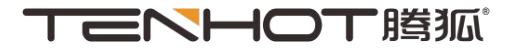

多可设置五张 png/jpg/jpeg 图片,每张图片小于 100K。

菜单栏最多可设置四栏;菜单标题为 1-10 个字符;菜单图片要求为 png/jpg/jpeg 格式的图片,图片大小于 100K。

头部幻灯片的链接地址和菜单中的链接地址中填写链接后,不经过认证即可点击跳转。例:在第一张幻灯片的链接地址输入:<u>www.tenhot.net</u>,在手机打开认证界面后无需经过认

证,点击第一张幻灯片即可跳转到<u>www.tenhot.net</u>。

设置完成后点击完成配置,将自动跳转到广告管理界面。 注意:幻灯片与菜单链接目前均仅支持 http 协议的地址。

| <b>SHOT</b> H                                                                                       | N ANT                                                                                              |                                                                              |                                                                                                    |                        |
|----------------------------------------------------------------------------------------------------|----------------------------------------------------------------------------------------------------|------------------------------------------------------------------------------|----------------------------------------------------------------------------------------------------|------------------------|
|                                                                                                    | 3161                                                                                               |                                                                              |                                                                                                    | □新增⊵                   |
|                                                                                                    |                                                                                                    |                                                                              |                                                                                                    |                        |
| 录前                                                                                                  |                                                                                                    |                                                                              |                                                                                                    |                        |
| ١                                                                                                   | WIFI认证                                                                                             | 模板1 更换核                                                                      | 絶板                                                                                                    |                        |
| -                                                                                                   | Meri m                                                                                             | 古面短期                                                                         | MITER I IS WARDEN 1 15 WOOD THE MITE                                                                                                    |                        |
| 12 h                                                                                                |                                                                                                    | ·<br>·<br>·<br>·<br>·<br>·<br>·<br>·<br>·<br>·<br>·<br>·<br>·<br>·<br>·<br>· | WIFILA 近     明月月1-10子的以回初題     印度一部の日本の10年1、10日の第二日、10日の第二日                                                                                                    |                        |
|                                                                                                    |                                                                                                    |                                                                              |                                                                                                    |                        |
|                                                                                                    |                                                                                                    | PL ING                                                                       | 王マ国入<br>電参工版phg/jpg/jpeg図入、小丁LUUKB、対策全建以640~408                                                                                                    |                        |
|                                                                                                    | 图文一                                                                                                |                                                                              | www.tenhot.net                                                                                                    |                        |
|                                                                                                    |                                                                                                    |                                                                              |                                                                                                    |                        |
|                                                                                                    | Carlen .                                                                                           |                                                                              | www.baidu.com                                                                                                    |                        |
| 图文二                                                                                                 |                                                                                                    |                                                                              |                                                                                                    |                        |
| Son.                                                                                                | DIE P                                                                                              |                                                                              |                                                                                                    |                        |
|                                                                                                    |                                                                                                    |                                                                              |                                                                                                    |                        |
| ✓ (免责声明)                                                                                            | 2~~~                                                                                               |                                                                              | 请输入链接地址目前仅支持http协议的地址                                                                                                    |                        |
| 《免责声明》                                                                                              | <b>?∼∽</b><br>点我免费上网                                                                               |                                                                              | 清输入链接地址,目前仅支持http协议的地址                                                                                                    |                        |
| <ul> <li>《免责声明》</li> <li>菜单设置</li> </ul>                                                            | <b>)<br/>一</b><br>点我免费上网                                                                           |                                                                              | 清输入链接地址,目前仅支持http协议的地址                                                                                                    |                        |
| <ul> <li>《免责声明》</li> <li>菜单设置</li> <li>菜单栏</li> </ul>                                               | 点我免费上网                                                                                             | 链接文字                                                                         | 请输入链接地址目前仅支持http协议的地址 û                                                                                                    | 编辑                     |
| <ul> <li>(免责声明)</li> <li>菜单设置</li> <li>菜单栏</li> </ul>                                               | 点我免费上网       菜单图片                                                                                  | 链接文字                                                                         | 清输入链接地址目前仅支持http协议的地址                                                                                                    | 编辑                     |
| <ul> <li></li></ul>                                                                                 | ▲ 第次要上网                                                                                            | <b>链接文字</b><br>图文一                                                           | 講編入链接地址,目前仅支持http协议的地址 議接地址 総接地址                                                                                                    | 编辑                     |
| 2     (免责声明)       菜单设置     菜単程       菜単栏1     菜単栏1                                                 |                                                                                                    | <b>链接文字</b><br>图文一                                                           | 清输入链接地址目前仅支持http协议的地址   新输入链接地址目前仅支持http协议的地址   新输入链接地址   新输入的中国中国中国中国中国中国中国中国中国中国中国中国中国中国中国中国中国中国中国                                                                                                    | 编辑                     |
| <ul> <li>《免去声明》</li> <li>菜单设置</li> <li>菜单栏</li> <li>菜单栏1</li> <li>菜单栏2</li> </ul>                   | ★                                                                                                  | <b>链接文字</b><br>图文一                                                           | ♪ 新输入链接地址目前仅支持http协议的地址                                                                                                    | 编辑<br>了                |
| <ul> <li></li></ul>                                                                                 |                                                                                                    | 链接文字<br>图文一                                                                  | 游输入链接地址目前仅支持http协议的地址 新输入链接地址目前仅支持http协议的地址 新输入性接接地址                                                                                                    | 编辑<br>了                |
| 2 《免责声明》 菜单设置 菜单栏 菜单栏1 菜单栏2 菜单栏3                                                                    |                                                                                                    | 磁接文字<br>图文一<br>图文二<br>图文三                                                    | 清输入链接地は目前仅支持http协议的地址 <b>送送 送送 送送 送送 送送 送送 送送 送送 送 送 送 送 送 送 送 送 送 送 送 送 送 送 送 送 送 送 送 送 送 送 送 送 送 送 送 送 送 送 送 送 送 送 送 送 送 送 送 送 送 送 送 送 送 送 送 送 送 送 送 送 送 送 送 送 送 送 送 送 送 送 送 送 送 送 送 送 送 送 送 送 送 送 送 送 送 送 送 送 送 送 送 送 送 送 送 送 送 送 送 送 送 送 送 送 送 送 送 送 送 送 送 送 送 送 送 送 送 送 送 送 送 送 送 送 送 送 送 送 送 送 送 送 送 送 送 送 送 送 送 送 送 送 送 送 送 送 送 送 送 送 送 送 送 送</b> | 编辑<br>『<br>『<br>『      |
| 又     (免责声明)       菜单设置     菜单栏       菜单栏1     菜单栏1       菜单栏2     菜单栏3                             | <ul> <li></li></ul>                                                                                | 链接文字<br>圖文一<br>圖文二<br>圖文三                                                    | 游输入链接地址目前仅支持http协议的地址 議接地上                                                                                                    | 編辑<br>了<br>了<br>了      |
| 2         (免责声明)           菜单设置         菜单栏           菜单栏1         菜单栏2           菜単栏3         菜単栏4 | <ul> <li>         ・</li></ul>                                                                      | 链接文字<br>图文一<br>图文二<br>图文三                                                    | #输入链接地址目前仅支持http协议的地址<br>低接他址<br>低接他址<br>www.tenhot.net                                                                                                    | ·编辑<br>で<br>で<br>で     |
| 2     (免责声明)       菜单设置     菜单栏       菜单栏1        菜单栏2        菜单栏3        菜単栏4                      | <ul> <li>         ・ (点我次费上网         ・)         ・ (二、二、二、二、二、二、二、二、二、二、二、二、二、二、二、二、二、二、二、</li></ul> | 磁接文字       圖文一       圖文二       圖文三       圖文三       圖文三                       | 新編入链接地は、目前仅支持http协议的地址                                                                                                    | 編<br>(子)<br>(子)<br>(子) |
| 2     《免去声明】       菜单设置     菜单栏       菜単栏1     菜単栏1       菜単栏2     菜単栏3       菜単栏4                  | <ul> <li>         ・</li></ul>                                                                      | 磁接文字         面文一         面文二         面文三         面文四                         | #输入链接地址目前仅支持http协议的地址<br>低<br>低<br>低<br>低<br>低<br>低<br>低<br>低<br>低<br>低<br>低<br>低<br>低                                                                                                    | بین<br>ج<br>ج<br>ج     |

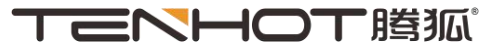

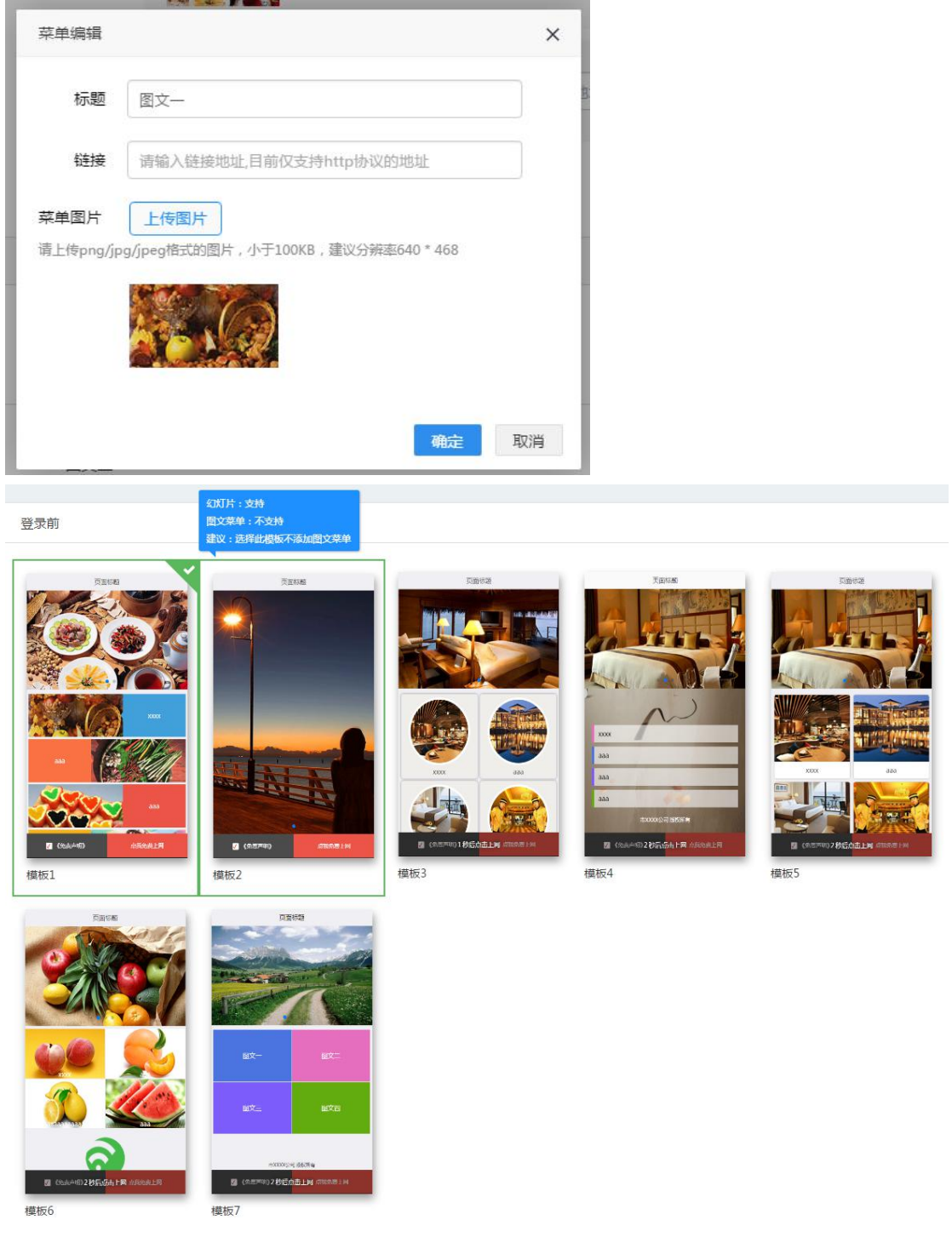

### 4.2 登录中

登录中可控制海报图的开关,所有海报图总共的展示时间,可添加/删除海报图。其中海报图默认为关;展示时间默认为5秒,展示时间支持 3-20秒的整数值,展示时间结束将自动跳转至登录成功页;点击图片可删除图片,点击添加图片按钮可添加图片,每张图片要求为 png/jpg/jpeg 的格式且大小小于 100K。

设置完成后点击完成配置,将自动跳转到广告管理界面。

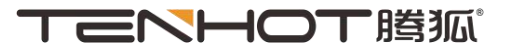

| 5.69 | 海报图 关 开<br>(上侍園片小于100k,上侍園片格式为prg/jpg/jpg/,pg,建议尺寸640*1136,最多四张)<br>展示时间 5 设置海板页的展示时间、3-20秒整数值,展示时间域束,自动跳转至登陆成功页 |
|------|----------------------------------------------------------------------------------------------------|
|      | Эниский                                                                                                    |

# 4.3 登录成功

系统默认模板与登录前设置的模板一致,选择自定义可输入链接地址即登录成功则跳转 到该网址。

|                                                                                             |                       | 新增区域 |
|---------------------------------------------------------------------------------------------|-----------------------|------|
|                                                                                             |                       |      |
| 登录成初                                                                                        |                       |      |
| 系统默认                                                                                        | 自定义                   |      |
| WIFI¢证<br>WIFI¢正<br>デ<br>デ<br>一<br>一<br>一<br>一<br>一<br>一<br>一<br>一<br>一<br>一<br>一<br>一<br>一 | http://www.tenhot.net |      |

设置完成后点击完成配置,将自动跳转到广告管理界面。

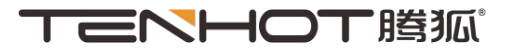

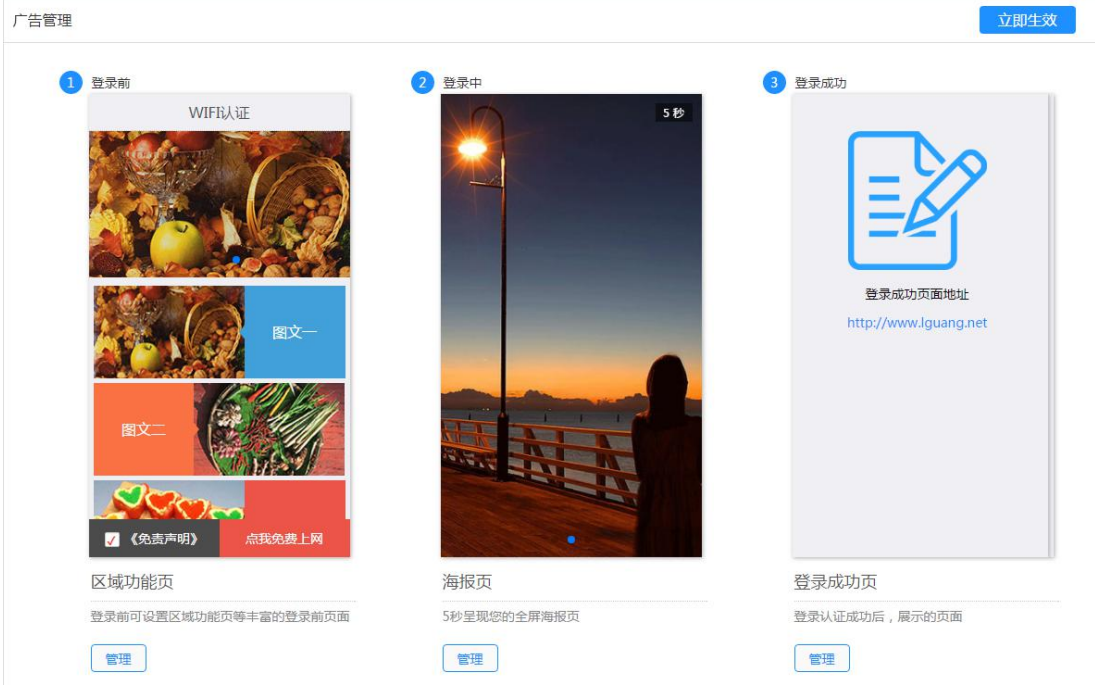

# 5. 云端区域信息

区域列表显示所有的区域,以及各个区域的设备总数和今日认证次数,点击管理区域可 以进行区域的相关修改。

点击右上角的新增区域可以增加一个区域,一个账号可以有多个区域。 注意:目前不支持删除区域,但在管理区域中可以修改区域信息。

| 首页 数据统计 我的业务 个人中心               |                   |           |             | 🧶 martin 退出云平台 |
|---------------------------------|-------------------|-----------|-------------|----------------|
| て この 日の て 勝狐 区域列表               | 设备地图              |           |             | <b>新</b> 增区域   |
|                                 |                   |           |             |                |
| ● 新外区域 ● 新外区域 ●                 |                   | 设备总数<br>0 | 今日认证次数<br>0 | 管理区域           |
| 深圳腾狐科技有限公司(<br>♀「东省,深圳市,龙岗区,吉华器 | <b>)</b><br>1357号 | 设备总数<br>1 | 今日认证次数<br>0 | 管理区域           |

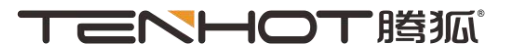

| 新增区域   |                                                                           |  |
|--------|---------------------------------------------------------------------------|--|
| * 区域名称 | 请输入区域名称 区域名称的长度为3~20个字                                                    |  |
| 地址     | <b>省份</b> ▼ <b>地级市</b> ▼ 市、县级市 ▼ 请输入详细地址,例:街道/门牌号 <sup>详细地址不能超过30个字</sup> |  |
| 联系电话   | 请输入联系电话                                                                   |  |
| * 区域头像 | (可以用来区分区域类型;上传图片格式为png/jpg/jpeg/bmp,图片大小不得超过100K)                         |  |
|        |                                                                           |  |
|        | 提交取消                                                                      |  |

### 5.1 区域信息

区域信息可以看到该区域所有的大致设置,区域名称旁可以点击修改来修改区域名称, 地址,联系电话以及区域头像。

广告管理可以看到设置的登录前的手机广告预览,设置的广告模板,页面标题,登录前 页面播放幻灯片的时间间隔,登录中海报页的时间间隔,登录成功页选择的模板。

设备管理可以看到当前设备总数和当前用户总数的数据。

认证管理可以看到设置的认证方式,认证有效期,提醒倒计时,MAC 地址黑白名单的数据。

点击各个模块右上角的编辑图标即可快速进入各个页面。

注意:1.默认区域的区域名称是不可以修改的。

2.设备管理中显示的当前用户总数十分钟刷新一次。

| 首页 数据统计 我的业务                                           | 个人中心                 |      |      |      |      | 🧶 martin 退出云平台 |
|--------------------------------------------------------|----------------------|------|------|------|------|----------------|
|                                                        | 区域列表                 | 设备地图 |      |      |      | 新增区域           |
| 深圳腾狐科技有限公司                                             | 区域信息                 | 设备管理 | 认证管理 | 广告管理 | 数据详情 |                |
| 深圳腾狐科技有限2<br>区域 ID:13<br>联系电话:32817566<br>区域地址:广东省,深圳市 | 3万 修改<br>5,龙岗区,吉华路35 | 7号   |      |      |      |                |

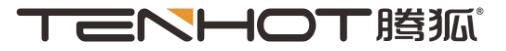

| 广告管理         |               |                | Ø | 设备管理           |                        |                                                    | I |
|--------------|---------------|----------------|---|----------------|------------------------|----------------------------------------------------|---|
| 区域功能页        | 模板—<br>WIFI认证 | WIFi认证         |   | 设备总数:<br>当前用户总 | 1<br>数: 0              |                                                    |   |
| 时间间隔         | 1019          |                |   | 认证管理           |                        |                                                    | ľ |
| 海报页<br>登录成功页 | 5秒<br>系统默认    |                |   | 微信认证           | <b>奈</b><br>一键上网<br>开启 | 认证有效期:0.5 时<br>提醒倒计时:1 秒<br>MAC地址白名单:<br>MAC地址黑名单: |   |
|              |               | BX-            |   | 會              | 短信认证                   |                                                    |   |
|              |               | 《 父告声明》 点我免费上网 |   | 关闭             | 关闭                     |                                                    |   |

| 【域名称 | 默认区域      |               |                     | 默认区域    | 成名称不能修改            |              |
|------|-----------|---------------|---------------------|---------|--------------------|--------------|
| Bal  | 省份        | ▼ 地级市         | ▼ 市、 !              | 县级市     | ▼ 请输入详细地址,例:街道/门牌号 | 详细地址不能超过30个字 |
| 关系电话 | 123456789 |               |                     |         |                    |              |
|      | (可以用来区分   | 区域类型;上传图片格式为p | ng/jpg/jpeg/bmp , 图 | 片大小不得超过 | 100K )             |              |
|      |           | 区域类型:上侍園片相式为戸 | ng/jpg/jpeg/bmp , 🛛 |         | 1100K)<br>十<br>目定义 |              |

### 5.2 数据详情

数据详情界面包括该区域的今日认证总数,累计认证总数,本月认证总数,上月认证总 数,不同日期下的认证方式统计,不同日期下的广告展示统计,累计的认证方式百分比以及 累计的广告点击统计。

查看详情界面可以看到该区域的用户认证的时间、MAC 地址、IP 地址、用户名以及认证类型,其中用户名是后台按照一定的规律自动生成的。该界面还可进行打印和导出 excel 表格。导出详情即直接导出 excel 表格。

认证方式统计可选择查看该区域的四种方式在 7/14/30 天以及 1 年的统计数据,点击四 种方式的图标可隐藏/显示认证方式的线段,点击右侧下载按钮可将图表保存为图片,将鼠 标放在图表上可看到各个日期的各个方式的使用情况。

广告展示统计可选择查看该区域的广告页在 7/14/30 天以及 1 年的统计数据,点击广告 展示的图表可隐藏/显示线段,点击右侧下载按钮可将图表保存为图片,将鼠标放在图表上 可看到各个日期的各个方式的使用情况。

认证方式百分比可查看该区域的累计的各个认证方式的百分比,点击下方的四种方式的

# **TENHOT** 腾狐。

图标可隐藏/显示认证方式的百分比,将鼠标放在图饼上可看到认证方式的具体次数。

广告点击统计可查看该区域的各个广告累计点击数,将鼠标放在图表上可看到各个广告 具体的点击数。

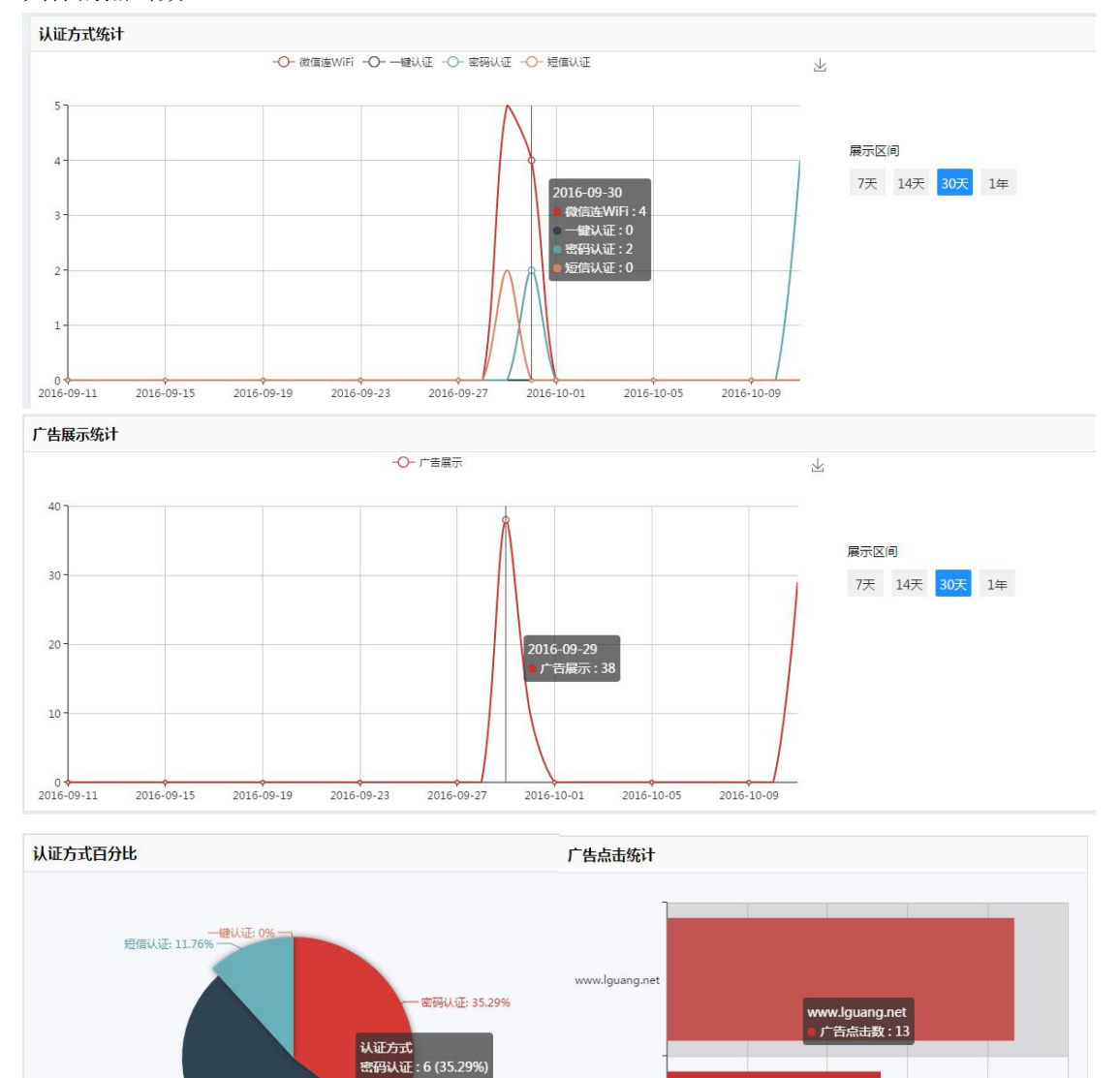

3g.163.com

微信认证: 52.94% --

💼 密码认证 💼 微信认证 💼 短信认证 🛑 一键认证

6

12

15

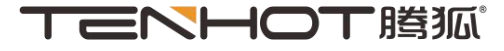

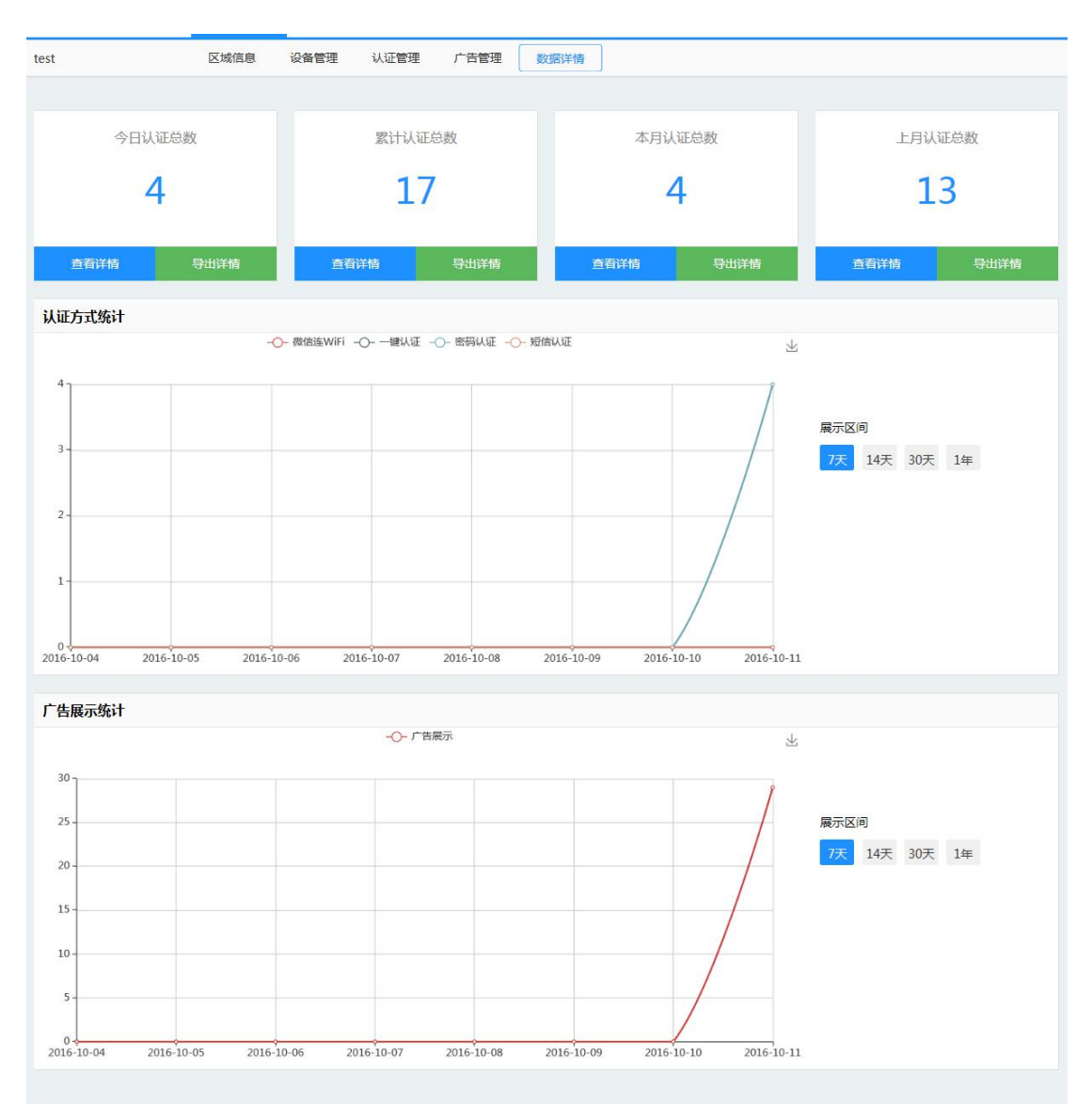

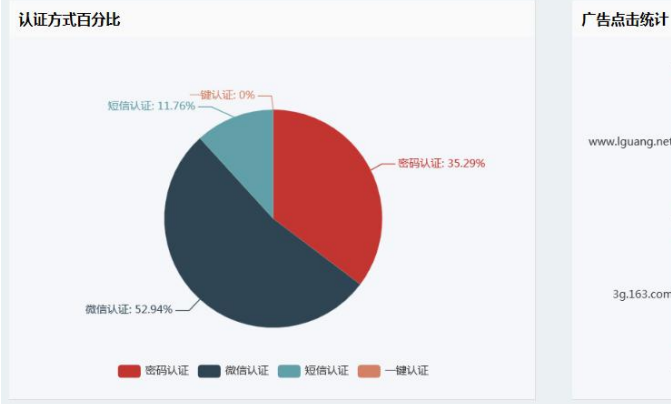

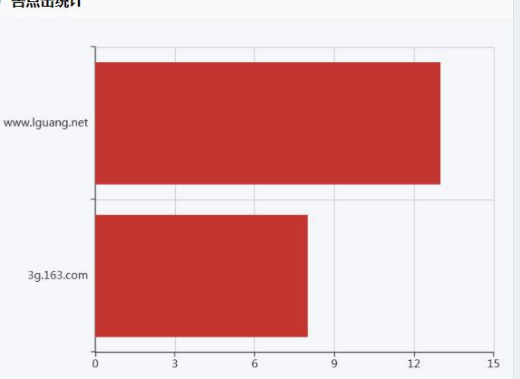

#### 今日认证详情

| 共4项 <u>打印此页</u> <u>寻出</u> |                   |              |                   |      |
|---------------------------|-------------------|--------------|-------------------|------|
| 认证时间                      | mac               | ip           | 用户名               | 认证类型 |
| 2016-10-11 10:08:16       | 1c:67:58:56:7f:f4 | 172.16.0.101 | 1c:67:58:56:7f:f4 | 密码认证 |
| 2016-10-11 10:14:58       | 1c:67:58:56:7f:f4 | 172.16.0.101 | 1c:67:58:56:7f:f4 | 密码认证 |
| 2016-10-11 10:20:26       | 1c:67:58:56:7f:f4 | 172.16.0.101 | 1c:67:58:56:7f:f4 | 密码认证 |
| 2016-10-11 10:23:28       | 1c:67:58:56:7f:f4 | 172.16.0.101 | 1c:67:58:56:7f:f4 | 密码认证 |
|                           |                   |              |                   |      |

#### 深圳腾狐科技有限公司 技术支持:4006-444-525

总部地址:深圳市龙岗区吉华路357号达成 工业区2A栋

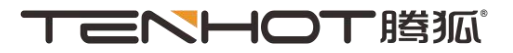

# 6. 数据统计

左上方导航栏中的数据统计指的是整个账号下的数据,即该账号下所有区域信息各个数 据的总和。数据统计包含三大块,分别是认证类型,广告展示,广告点击。

| 首页数据统计我的业务 | 个人中心 |           | 🧟 martin 退出云平台 |
|------------|------|-----------|----------------|
| TENHOT 腾狐  | 认证类型 | 广告展示 广告点击 | <b>一</b> 新增区域  |

# 6.1 认证类型

认证类型中可以看到今/昨日认证次数,本/上周认证次数,本/上月认证次数。关键指标有两个图表,分别为本月认证方式和认证趋势。

本月认证方式包括四种认证方式总和,将鼠标放在图表上面可以看到各个认证方式具体的次数。认证趋势可以看到 7/14/30/60 日的认证总和的趋势,将鼠标放在图表上可以看到 具体某天的认证总和。

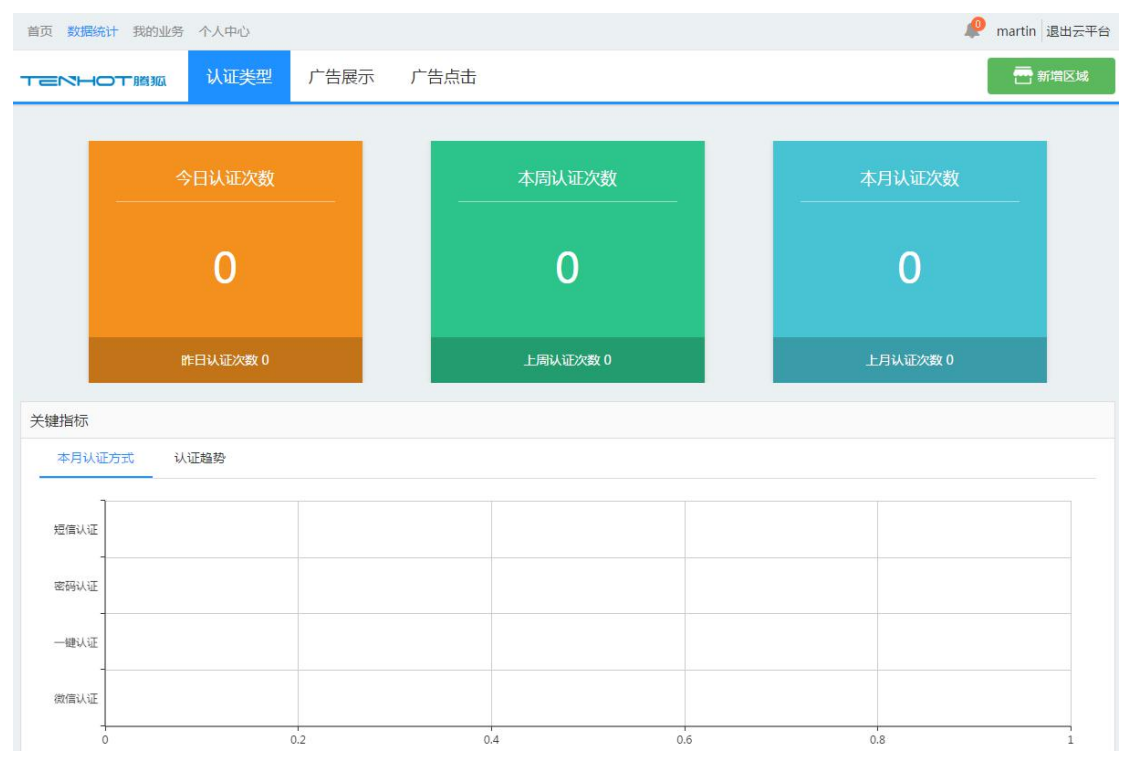

# **て こ へ て 時**狐。

#### 云 3.0 产品说明书

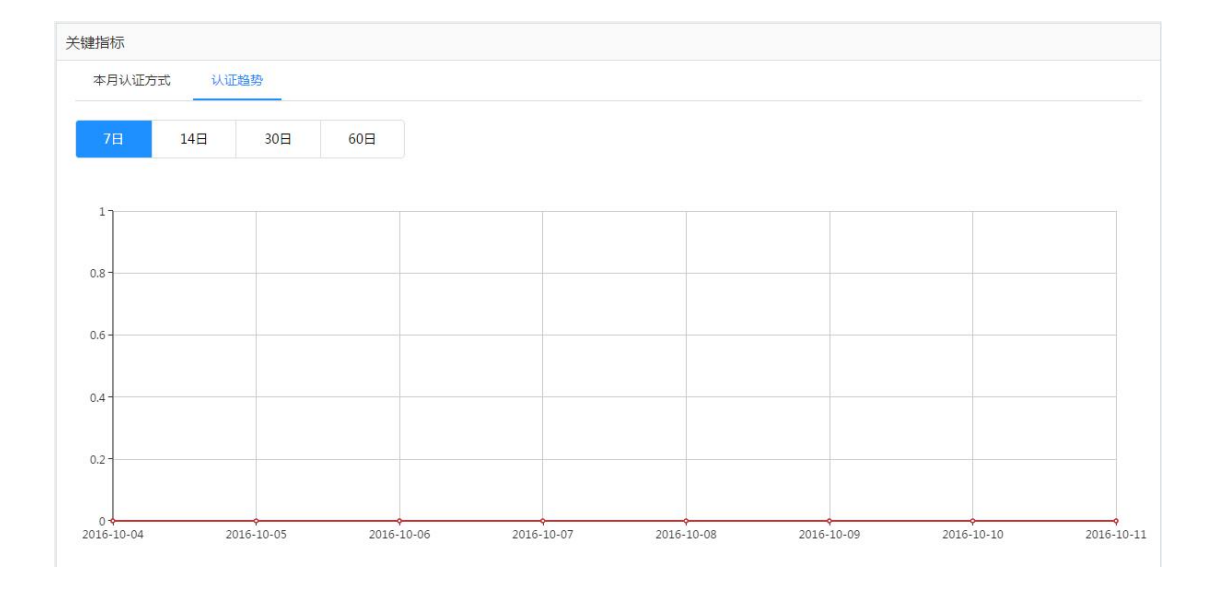

# 6.2 广告展示

广告展示指广告页的显示情况,包括今/昨日广告展示数,本/上周广告展示数,本/上 月广告展示数。广告展示趋势可以看到 7/14/30/60 日的广告展示趋势,点击右侧的下载图 标可以将图表保存为图片,将鼠标放在图表上可以看到具体某天的广告展示总数。

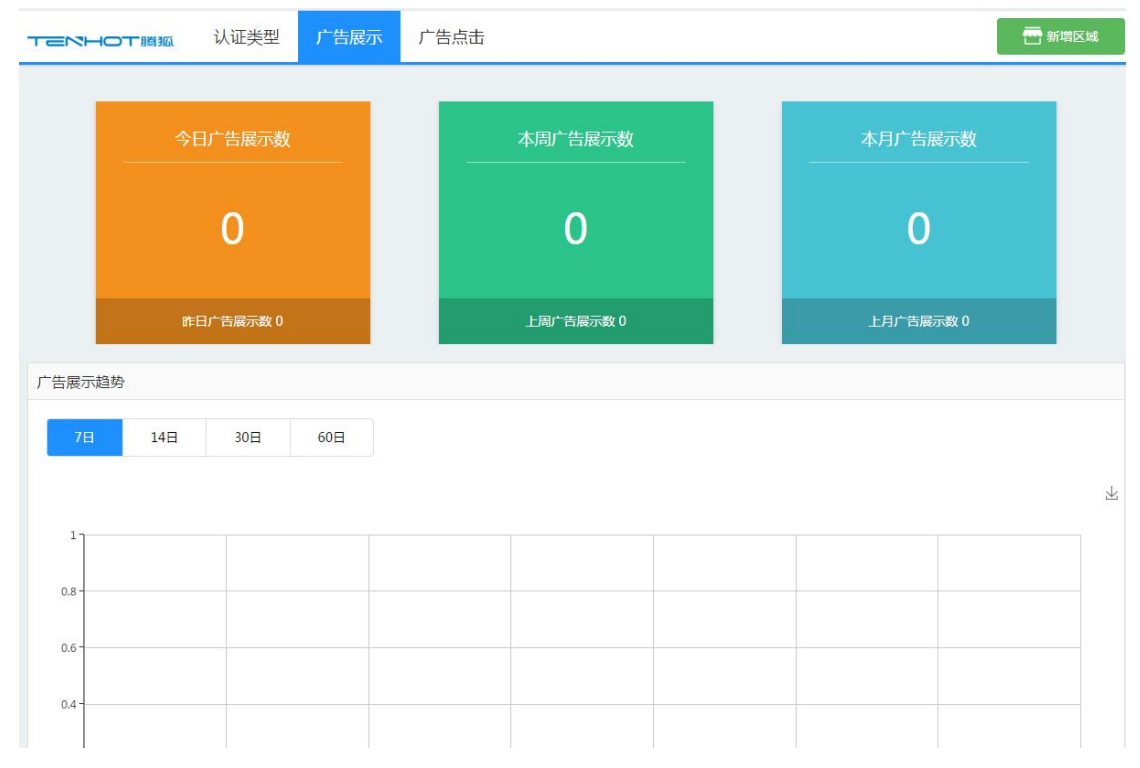

# 6.3 广告点击

广告点击指用户点击广告页设置的幻灯片链接以及菜单栏的链接情况。例:广告登录前的第一张幻灯片设置链接地址为 www.tenhot.net,当用户进行认证时,点击第一张幻灯片进

深圳腾狐科技有限公司 技术支持:4006-444-525 总部地址:深圳市龙岗区吉华路357号达成 工业区2A栋

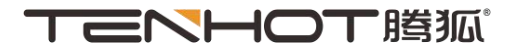

入 <u>www.tenhot.net</u> 后,广告点击的次数会加一,且广告点击排行榜会增加一条 <u>www.tenhot.net</u>的数据。

| 首页 数据统计 我的业务 个人中心          |                  | 🥬 martin 退出云平台                        |
|----------------------------|------------------|---------------------------------------|
| <b>ТЕКНОТ 腾狐</b> 认证类型 广告展示 | 广告点击             | 🖶 新增区域                                |
| 众口产生与主动新                   | <b>士田产生</b> 占土场新 | オロ产件よキソッ教                             |
|                            |                  | ————————————————————————————————————— |
| Ο                          | 0                | 0                                     |
| 昨日广告点击次数 0                 | 上周广告点击次数 0       | 上月广告点击次数 0                            |
| 广告点击排行榜                    |                  |                                       |
| 7日 14日 30日 60日             |                  |                                       |
| 1                          |                  |                                       |
|                            |                  |                                       |
|                            |                  |                                       |
|                            |                  |                                       |
|                            |                  |                                       |

# 7. 个人中心

个人中心包括账号的基本信息,消息中心,微信通知以及修改密码四大块。

# 7.1 基本信息

基本信息包括注册的用户名,注册时间和注册时填写的手机号码。

| 首页 数据统计 我的业务 | 🧶 martin 退出云平台 |                     |               |
|--------------|----------------|---------------------|---------------|
|              |                |                     | <b>一</b> 新增区域 |
|              | n .            |                     |               |
| 0            | 基本信息           |                     |               |
|              | 用户名:           | martin              |               |
| martin       | 注册时间:          | 2016-11-16 15:51:54 |               |
| 账户设置         | 手机号码:          | 18314507181         |               |
| 消息中心         |                |                     |               |
| 微信通知         |                |                     |               |
| 修改密码         |                |                     |               |

# 7.2 消息中心

点击右上角的铃铛标志可直接进入消息中心, 红圈里的数字代表未读信息的数量。消息 中心可以看到用户收到的信息, 点击全部已读可以将消息全部设为已读, 点击消息的标题可 以看到消息的具体内容。

深圳腾狐科技有限公司 技术支持:4006-444-525

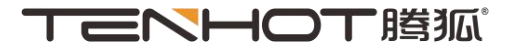

| 首页 数据统计 我的业务                                  | 个人中心 |                        | 🧶 martin 退出云平台      |
|-----------------------------------------------|------|------------------------|---------------------|
|                                               |      |                        | <b>新增区域</b>         |
|                                               |      |                        |                     |
| 0                                             | 消息通知 |                        | ✓ 全部已读              |
| martin                                        |      | 首页 上一页 1 /1页 前往 下一页 末页 |                     |
| 派户设置                                          |      |                        |                     |
| 微信通知                                          |      |                        |                     |
| 修改密码                                          |      |                        |                     |
| 消息通知                                          |      |                        | ✓ 全部已读              |
| <ul> <li>欢迎使用云3.0!</li> <li>欢迎你的到来</li> </ul> |      |                        | 2016-09-26 20:31:50 |

## 7.3 微信通知

扫描二维码进入乐光公众号关注后,点击解决方案-云平台,点击绑定/解绑,输入云平台的账号密码,选择告警时间段,点击绑定。绑定成功后当设备在告警时间段内离线时,用户在 42 分钟内将收到乐光公众号推送的离线通知。

允许一个或多个微信关注乐光并绑定同一个云平台账号,可以使用网页解绑或微信解 绑。

另外在各个页面的右下角有一个悬浮框,鼠标放在微信通知上会出现二维码,也可以通 过这个悬浮框进入乐光公众号并绑定云平台账号。

注意:帮助中心目前还没有做。

| 首页数据统计我的业务 | 下人中心                                                   | 🧶 martin 退出云平台 |
|------------|--------------------------------------------------------|----------------|
|            |                                                        | 新增区域           |
|            |                                                        |                |
| 0          | 微信通知                                                   |                |
| martin     | 关注微信公众号并绑定云平台帐号,当您的设备有异常情况(如设备离线告督等),将会通过微信通知,方便您及时处理。 |                |
| 账户设置       |                                                        |                |
| 消息中心       |                                                        |                |
| 微信通知       |                                                        |                |
| 修改密码       | 「二」1349年64公元                                           |                |
|            | 已绑账号                                                   |                |
|            | (微信記称: 跳狐 解泌                                           |                |

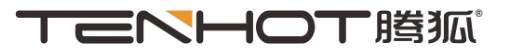

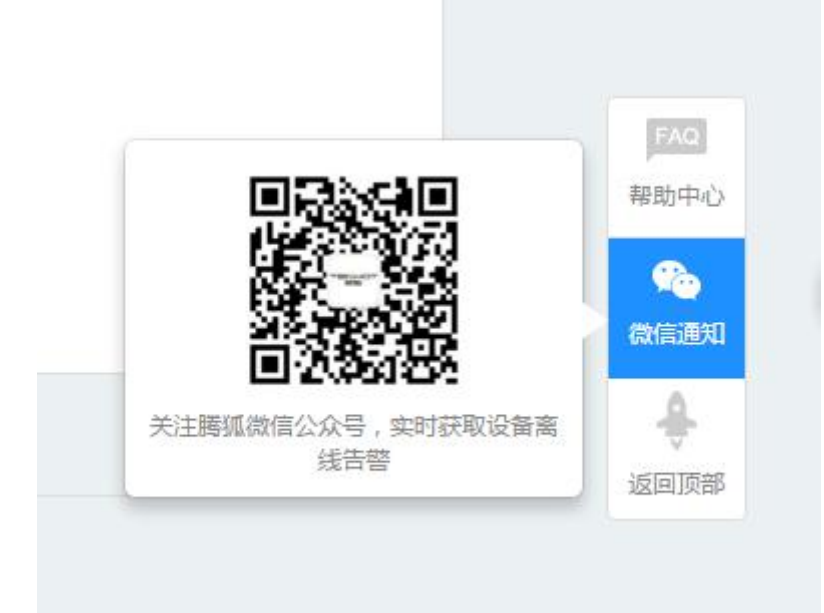

# 7.4 修改密码

当旧密码填写错误的时候会有原密码错误的提示,两次密码不一致也会有提示,密码区分大小写。

| 首页 数据统计 我的业务 | 个人中心     |                                             |                             | 🧶 martin 退出云平台 |
|--------------|----------|---------------------------------------------|-----------------------------|----------------|
|              |          |                                             |                             | 帝 新增区域         |
|              | 1        |                                             |                             |                |
| 0            | 修改密码     |                                             |                             |                |
| martin       | 旧南码・     | · 法 (1) (1) (1) (1) (1) (1) (1) (1) (1) (1) |                             |                |
| 账户设置         | IH HIS I | N9487/UHH 12                                |                             |                |
| 消息中心         | 新密码:     | 请输入新密码                                      | 6-16位字符,可使用字母、数字或特殊符号,区分大小写 |                |
| 微信通知         | 确认密码:    | 请确认新密码                                      |                             |                |
| 修改密码         |          | 确认修改                                        |                             |                |
|              |          |                                             |                             |                |
|              |          |                                             |                             |                |